# Using Employee Self Service to Configure Direct Deposit (CCRI Internal Payroll ONLY)

# Table of Contents

| Adding an Account                                                                                        |
|----------------------------------------------------------------------------------------------------|
| Adding an Additional Account5                                                                            |
| Changing the Pay Distribution of Accounts7                                                               |
| Deleting an Account                                                                                      |
| Adding an Account to Accounts Payable11                                                                  |
| Deleting an Account from Accounts Payable13                                                              |
| Troubleshooting                                                                                          |
| I am getting an error message when entering my bank routing number                                       |
| I do not see an "Add New" button under Payroll Direct Deposit                                            |
| I am getting an error message stating the Remaining Amount or 100% allocation must be in last position14 |

## A video tutorial of each section can be found here.

## Adding an Account

Click here for video instructions.

I. Under "Proposed Pay Distribution," click Add New

| Cti                                                                                                    | *                          | 0                            |                       | Ms Steph                   | anie M Cal              | bral |
|----------------------------------------------------------------------------------------------------|----------------------------|------------------------------|-----------------------|----------------------------|-------------------------|------|
| Direct Deposit Allocation                                                                                                    |                            |                              |                       |                            |                         |      |
| **Important information** When payroll is being processed you will not be able to change your direct deposit settings. Use of this page requires activation of<br>Please contact the IT Help Desk for DUO assistance. The Direct Deposit information below, is for CCRI Internal Payroll only. If you are looking to change y<br>check, which is paid for by the State of Rhode Island, go to https://www.ccri.edu/hr/current_employees/forms.html, complete a new Direct Deposit form, an<br>humanresources@ccri.edu. | f DUC<br>our Di<br>d retui | ) for n<br>rect E<br>m it to | nultifa<br>Depos<br>D | actor auth<br>sit for your | entication.<br>biweekly |      |
| Payroll Direct Deposit                                                                                                    |                            |                              |                       |                            |                         | 7    |
|                                                                                                    |                            |                              | (                     | -) Delete                  | + Add Ne                | эw   |
| (i) You have not added any payroll allocations yet. Click "Add New" to add an allocation.                                                                                                    |                            |                              |                       |                            |                         |      |
|                                                                                                    |                            |                              |                       |                            |                         |      |
| Accounts Payable Direct Deposit                                                                                                    |                            |                              |                       |                            | •                       | ^    |
|                                                                                                    |                            |                              | (                     | Delete                     | (+) Add Ne              | ЭW   |
| (i) You have not added an Accounts Payable allocation yet. Click "Add New" to add an allocation.                                                                                                    |                            |                              |                       |                            |                         |      |

2. Fill out each of the boxes shown. The Bank Name will automatically populate once you enter the Bank Routing Number. Leave "Use Remaining Amount" selected. Checkmark the box at the bottom and hit "Save New Deposit"

| (fri                                                              |                                          |                                         |                               | ~   | * 2            | ) Ms Stepha      | anie M Cabra |
|-------------------------------------------------------------------|------------------------------------------|-----------------------------------------|-------------------------------|-----|----------------|------------------|--------------|
| Direct Deposit Allocation                                         | Add Payroll Allocation                   |                                         |                               |     |                |                  |              |
| **Important information** When payro                              | Bank Routing Number (i)                  | Account Number (i)                      | Verify Account Number         | n o | f DUO for m    | ultifactor authe | entication.  |
| check, which is paid for by the State<br>humanresources@ccri.edu. | Bank Routing Number                      | Account Number                          | Verify Account Number         | and | d return it to | position your    | Diweekiy     |
|                                                                   | Bank Name                                | Account Type                            | Priority                      |     |                |                  |              |
| Payroll Direct Deposit                                            |                                          | Select a Type                           | 1                             | •   |                |                  | ^            |
|                                                                   | Amount                                   |                                         |                               |     |                |                  | (+) Add New  |
|                                                                   | <ul> <li>Use Remaining Amount</li> </ul> |                                         |                               |     |                |                  |              |
|                                                                   | OUse Specific Amount                     |                                         |                               |     |                |                  |              |
|                                                                   | O Use Percentage                         |                                         |                               |     |                |                  |              |
| Accounts Payable Direct Deposit                                   | • 🗹 By checking this box, I authoriz     | ze the institution to initiate direct c | redits or debits on my behalf |     |                |                  | <b>^</b>     |
| E C                                                               | CANCEL                                   | 2                                       | SAVE NEW DEPOSIT              |     |                |                  | (+) Add New  |

3. If the change was successful, you should see your account information appear and a message stating, "Saved Successfully"

| Cri                                                                                                    |                                        |                             |              |       | *                  | •        | Ms Steph | nanie M Cabral   | 1   |  |  |
|----------------------------------------------------------------------------------------------------|----------------------------------------|-----------------------------|--------------|-------|--------------------|----------|----------|------------------|-----|--|--|
| Direct Deposit Allocation                                                                                                    | n                                      |                             |              |       | Saved Successfully |          |          |                  |     |  |  |
| **Important information** When payroll is being processed you will not be able to change your direct deposit settings. Use of this page requires activation of DUO for multifactor<br>authentication. Please contact the IT Help Desk for DUO assistance. The Direct Deposit information below, is for CCRI Internal Payroll only. If you are looking to change your Direct Deposit<br>for your biweekly check, which is paid for by the State of Rhode Island, go to https://www.ccri.edu/hr/current_employees/forms.html, complete a new Direct Deposit form, and return it to<br>humanresources@ccri.edu. |                                        |                             |              |       |                    |          |          |                  |     |  |  |
| Payroll Direct Deposit                                                                                                    |                                        |                             |              |       |                    |          |          |                  |     |  |  |
|                                                                                                    |                                        |                             |              |       |                    |          |          | elete (+) Add Ne | ew. |  |  |
| Bank Name                                                                                                    | Routing Number                         | Account Number              | Account Type | Amour | nt                 | Priority |          | Status           |     |  |  |
| Bank of America                                                                                                    | xxxxx0010                              | xxxx6789                    | Checking ~   | Rem   | naining 🗸          | 1        | ~        | Active           |     |  |  |
| Accounts Payable Direct Depo                                                                                                    | sit                                    |                             |              |       |                    |          |          | d                | *   |  |  |
| By checking this box, I authorize                                                                                                    | the institution to initiate direct cre | dits or debits on my behalf |              |       |                    |          | anges    |                  |     |  |  |

## Adding an Additional Account

Click here for video instructions.

If you would like a portion of your pay deposited into a different account, follow the steps below:

I. On the same screen, click "Add New"

| CCi                                                                                                    |                                         |                             |              |       | *                  | t 👤 Ms Ste     | phanie M Cabral 1 |  |  |  |
|----------------------------------------------------------------------------------------------------|-----------------------------------------|-----------------------------|--------------|-------|--------------------|----------------|-------------------|--|--|--|
| Direct Deposit Allocation                                                                                                    | n                                       |                             |              |       | Saved Successfully |                |                   |  |  |  |
| **Important information** When payroll is being processed you will not be able to change your direct deposit settings. Use of this page requires activation of DUO for multifactor<br>authentication. Please contact the IT Help Desk for DUO assistance. The Direct Deposit information below, is for CCRI Internal Payroll only. If you are looking to change your Direct Deposit<br>for your biweekly check, which is paid for by the State of Rhode Island, go to https://www.ccri.edu/hr/current_employees/forms.html, complete a new Direct Deposit form, and return it to<br>humanresources@ccri.edu. |                                         |                             |              |       |                    |                |                   |  |  |  |
| Payroll Direct Deposit                                                                                                    |                                         |                             |              |       |                    |                |                   |  |  |  |
|                                                                                                    |                                         |                             |              |       |                    | $\in$          | Delete + Add New  |  |  |  |
| Bank Name                                                                                                    | Routing Number                          | Account Number              | Account Type | Amour | ıt                 | Priority       | Status            |  |  |  |
| Bank of America                                                                                                    | xxxxx0010                               | xxxxx6789                   | Checking ~   | Rem   | aining 🗸           | 1 •            | Active            |  |  |  |
| Accounts Payable Direct Depo                                                                                                    | sit                                     |                             |              |       |                    |                | ~                 |  |  |  |
| By checking this box, I authorize                                                                                                    | the institution to initiate direct crea | dits or debits on my behalf |              |       |                    | Cancel Changes | Save Changes      |  |  |  |

2. Fill out each of the boxes shown with your information. The Bank Name will automatically populate once you enter the Bank Routing Number. You can either select "Use Specific Amount" or "Use Percentage," then fill with the amount you want. Checkmark the box at the bottom and hit "Save New Deposit"

| Add Payroll Allocation          |                                          | ×                            | Add Payroll Allocation          |                                         |                               |
|---------------------------------|------------------------------------------|------------------------------|---------------------------------|-----------------------------------------|-------------------------------|
| Bank Routing Number (i)         | Account Number (i)                       | Verify Account Number        | Bank Routing Number (i)         | Account Number (i)                      | Verify Account Number         |
| Bank Routing Number             | Account Number                           | Verify Account Number        | Bank Routing Number             | Account Number                          | Verify Account Number         |
| Bank Name                       | Account Type                             | Priority                     | Bank Name                       | Account Type                            | Priority                      |
|                                 | Select a Type 🛛 💙                        | 2 👻                          |                                 | Select a Type                           | 2                             |
| mount                           |                                          |                              | Amount                          |                                         | L                             |
| Use Remaining Amount            |                                          |                              | O Use Remaining Amount          |                                         |                               |
|                                 |                                          |                              | O Use Specific Amount           | _                                       |                               |
| Enter Amount                    | •                                        |                              | O Use Percentage                |                                         |                               |
| Use Percentage                  |                                          |                              | Enter Percentage %              |                                         |                               |
| By checking this box, I authori | ze the institution to initiate direct cr | edits or debits on my behalf | By checking this box, I authori | ze the institution to initiate direct c | redits or debits on my behalf |
| CANCEL                          | s                                        | AVE NEW DEPOSIT              | CANCEL                          | 1                                       |                               |

#### Use Specific Amount

#### **Use Percentage**

3. You should now see both accounts under "Proposed Pay Distribution"

| Cri                                                                                                    |                                             |                   |              |           |           | * 🗵         | Ms Stephanie M Cabral 1              |  |  |
|----------------------------------------------------------------------------------------------------|---------------------------------------------|-------------------|--------------|-----------|-----------|-------------|--------------------------------------|--|--|
| Direct Deposit Allocation                                                                                                    |                                             |                   |              |           | Saved Suc | cessfully   |                                      |  |  |
| **Important information** When payroll is being processed you will not be able to change your direct deposit settings. Use of this page requires activation of DUO for multifactor authentication. Please contact the IT<br>Help Desk for DUO assistance. The Direct Deposit information below, is for CCRI Internal Payroll only. If you are looking to change your Direct Deposit for your biweekly check, which is paid for by the State of<br>Rhode Island, go to https://www.ccri.edu/hr/current_employees/forms.html, complete a new Direct Deposit form, and return it to humanresources@ccri.edu. |                                             |                   |              |           |           |             |                                      |  |  |
| Payroll Direct Deposit                                                                                                    |                                             |                   |              |           |           |             | *                                    |  |  |
|                                                                                                    |                                             |                   |              |           |           |             | 🕞 Delete 🕀 Add New                   |  |  |
| Bank Name                                                                                                    | Routing Number                              | Account Number    | Account Type | Amount    |           | Priority    | Status                               |  |  |
| Bank of America                                                                                                    | xxxxx0010                                   | xxxxx4321         | Checking ~   | \$200.00  | ~         | 1           | ✓ Active                             |  |  |
| Bank of America                                                                                                    | xxxxxx0010                                  | xxxxx6789         | Checking ~   | Remaining | ~         | 2           | Active                               |  |  |
| Accounts Payable Direct Deposit                                                                                                    |                                             |                   |              |           |           |             | ^                                    |  |  |
| By checking this box, I authorize the in                                                                                                    | nstitution to initiate direct credits or de | bits on my behalf |              |           |           | Cancel Char | Delete     (+) Add New  Save Changes |  |  |

# Changing the Pay Distribution of Accounts

Click here for video instructions.

1. Click on the drop-down box for the account that you would like to change. Click on the option you wish to change to and enter the amount.

| Cri                                                                                                    |                                                                                                    |                                                                                                    |                                                                                                    |                                                                                                    | * 2                                             | Ms Stephanie M Cabral                  |
|----------------------------------------------------------------------------------------------------|----------------------------------------------------------------------------------------------------|----------------------------------------------------------------------------------------------------|----------------------------------------------------------------------------------------------------|----------------------------------------------------------------------------------------------------|-------------------------------------------------|----------------------------------------|
| Direct Deposit Allocation                                                                                      |                                                                                                    |                                                                                                    |                                                                                                    |                                                                                                    |                                                 |                                        |
| **Important information** When pay<br>Help Desk for DUO assistance. The<br>Rhode Island, go to https://www.ccr | yroll is being processed you will<br>e Direct Deposit information belo<br>ri.edu/hr/current_employees/form | not be able to change your direct o<br>w, is for CCRI Internal Payroll only<br>ns.html, complete a new Direct De | deposit settings. Use of this pag<br>y. If you are looking to change y<br>posit form, and return it to hum: | e requires activation of DUO for multifact<br>our Direct Deposit for your biweekly chec<br>nnresources@ccri.edu. | or authentication. Pl<br>k, which is paid for t | ease contact the IT<br>by the State of |
| Payroll Direct Deposit                                                                                         |                                                                                                    |                                                                                                    |                                                                                                    |                                                                                                    |                                                 | ~                                      |
|                                                                                                    |                                                                                                    |                                                                                                    |                                                                                                    |                                                                                                    | (                                               | Delete (+) Add New                     |
| Bank Name                                                                                                    | Routing Number                                                                                             | Account Number                                                                                                   | Account Type                                                                                                | Amount                                                                                                    | Priority                                        | Status                                 |
| Bank of America                                                                                                | xxxxx0010                                                                                                  | xxxxx4321                                                                                                    | Checking ~                                                                                                  | 60% ~                                                                                                    | 1 ~                                             | Active                                 |
| Bank of America                                                                                                | xxxxx0010                                                                                                  | ххохх6789                                                                                                    | Checking ~                                                                                                  | Use Remaining Amount Use Specific Amount Use Percentage                                                          | 2 🗸                                             | Active                                 |
| Accounts Payable Direct Deposit                                                                                |                                                                                                    |                                                                                                    |                                                                                                    | 60  \$%                                                                                                    |                                                 | ~                                      |
|                                                                                                    |                                                                                                    |                                                                                                    |                                                                                                    |                                                                                                    | (-                                              | Delete (+) Add New                     |
| By checking this box, I authorize the in                                                                       | nstitution to initiate direct credits or de                                                                | ebits on my behalf                                                                                               |                                                                                                    |                                                                                                    | Cancel Changes                                  | Save Changes                           |

2. Check the box at the bottom left hand corner of the screen and then click "Save Changes"

| Cri                                                                                                    |                                                                                                    |                                                                                                    |                                                                                                    |                                                                                                    | * 🧕                                              | Ms Stephanie M Cabra                    |
|----------------------------------------------------------------------------------------------------|----------------------------------------------------------------------------------------------------|----------------------------------------------------------------------------------------------------|----------------------------------------------------------------------------------------------------|----------------------------------------------------------------------------------------------------|--------------------------------------------------|-----------------------------------------|
| Direct Deposit Allocation                                                                                   |                                                                                                    |                                                                                                    |                                                                                                    |                                                                                                    |                                                  |                                         |
| **Important information** When pa<br>Help Desk for DUO assistance. Th<br>Rhode Island, go to https://www.co | yroll is being processed you will<br>the Direct Deposit information belo<br>ri.edu/hr/current_employees/forr | not be able to change your direct o<br>w, is for CCRI Internal Payroll only<br>ns.html, complete a new Direct De | deposit settings. Use of this page r<br>/. If you are looking to change your<br>posit form, and return it to humanr | equires activation of DUO for multifa<br>· Direct Deposit for your biweekly che<br>esources@ccri.edu. | ctor authentication. P<br>eck, which is paid for | lease contact the IT<br>by the State of |
| Payroll Direct Deposit                                                                                      |                                                                                                    |                                                                                                    |                                                                                                    |                                                                                                    |                                                  | *                                       |
|                                                                                                    |                                                                                                    |                                                                                                    |                                                                                                    |                                                                                                    |                                                  | Delete   Add New                        |
| Bank Name                                                                                                   | Routing Number                                                                                               | Account Number                                                                                                   | Account Type                                                                                                    | Amount                                                                                                | Priority                                         | Status                                  |
| Bank of America                                                                                             | xxxxx0010                                                                                                    | xxxxx4321                                                                                                    | Checking ~                                                                                                    | 60%                                                                                                   | 1 ~                                              | Active                                  |
| Bank of America                                                                                             | xxxxx0010                                                                                                    | xxxxx6789                                                                                                    | Checking ~                                                                                                    | Remaining                                                                                             | 2 🗸                                              | Active                                  |
|                                                                                                    |                                                                                                    |                                                                                                    |                                                                                                    |                                                                                                    |                                                  |                                         |
| Accounts B Direct Deposit                                                                                   |                                                                                                    |                                                                                                    |                                                                                                    |                                                                                                    |                                                  | ~                                       |
| By checking this box, I authorize the                                                                       | institution to initiate direct credits or d                                                                  | ebits on my behalf                                                                                               |                                                                                                    |                                                                                                    | Cancel Changes                                   | Delete (+) Add Nr     Save Changes      |

3. You should see the screen below with a "Saved Successfully" message:

| Cri                                                                                                    |                                             |                    |              |           |            | <b>*</b> ( | 👤 🛛 Ms S   | tephanie M Cabral  | 1 |  |
|----------------------------------------------------------------------------------------------------|---------------------------------------------|--------------------|--------------|-----------|------------|------------|------------|--------------------|---|--|
| Direct Deposit Allocation                                                                                                    |                                             |                    |              |           | 🕑 Saved Su | ccessfull  | /          |                    |   |  |
| **Important information** When payroll is being processed you will not be able to change your direct deposit settings. Use of this page requires activation of DUO for multifactor authentication. Please contact the IT<br>Help Desk for DUO assistance. The Direct Deposit information below, is for CCRI Internal Payroll only. If you are looking to change your Direct Deposit for your biweekly check, which is paid for by the State of<br>Rhode Island, go to https://www.ccri.edu/hr/current_employees/forms.html, complete a new Direct Deposit form, and return it to humanresources@ccri.edu. |                                             |                    |              |           |            |            |            |                    |   |  |
| Payroll Direct Deposit                                                                                                    |                                             |                    |              |           |            |            |            | 1                  | • |  |
|                                                                                                    |                                             |                    |              |           |            |            | (          | Delete (+) Add Net | N |  |
| Bank Name                                                                                                    | Routing Number                              | Account Number     | Account Type | Amount    |            | Priority   |            | Status             |   |  |
| Bank of America                                                                                                    | xxxxx0010                                   | xxxxx4321          | Checking ~   | 60%       | ~          | 1          | ~          | Active             |   |  |
| Bank of America                                                                                                    | xxxxxx0010                                  | ххххх6789          | Checking ~   | Remaining | ~          | 2          | v          | Active             |   |  |
| Accounts Payable Direct Deposit                                                                                                    |                                             |                    |              |           |            |            |            |                    | • |  |
| Du shashira this have beet beeting the is                                                                                                    |                                             | bite b - b - 16    |              |           |            |            |            | Delete (+) Add Ner | N |  |
| By checking this box, I authorize the in                                                                                                    | nstitution to initiate direct credits or de | ebits on my benair |              |           |            | Cance      | el Changes | Save Changes       |   |  |

## Deleting an Account

Click here for video instructions.

I. Check the box of the account you would to delete and then click "Delete."

**NOTE:** If you are deleting the account where your remaining balance goes, you MUST change the amount of your other account to "Remaining" before deleting.

| Cri                                                                                                    |                                            |                   |              |             | * 🗴 м         | s Stephanie M Cabral            |  |  |  |
|----------------------------------------------------------------------------------------------------|--------------------------------------------|-------------------|--------------|-------------|---------------|---------------------------------|--|--|--|
| Direct Deposit Allocation                                                                                                    |                                            |                   |              |             |               |                                 |  |  |  |
| **Important information** When payroll is being processed you will not be able to change your direct deposit settings. Use of this page requires activation of DUO for multifactor authentication. Please contact the IT<br>Help Desk for DUO assistance. The Direct Deposit information below, is for CCRI Internal Payroll only. If you are looking to change your Direct Deposit for your biweekly check, which is paid for by the State of<br>Rhode Island, go to https://www.ccri.edu/hr/current_employees/forms.html, complete a new Direct Deposit form, and return it to humanresources@ccri.edu. |                                            |                   |              |             |               |                                 |  |  |  |
| Payroll Direct Deposit                                                                                                    |                                            |                   |              |             |               |                                 |  |  |  |
|                                                                                                    |                                            |                   |              |             |               | Delete      Add New             |  |  |  |
| Bank Name                                                                                                    | Routing Number                             | Account Number    | Account Type | Amount      | Priority      | Status                          |  |  |  |
| Bank of America                                                                                                    | xxxxx0010                                  | xxxxx4321         | Checking ~   | 60% ~       | 1 ~           | Active                          |  |  |  |
| Bank of America                                                                                                    | xxxxx0010                                  | xxxxx6789         | Checking ~   | Remaining ~ | 2 ~           | Active                          |  |  |  |
| Accounts Payable Direct Deposit                                                                                                    |                                            |                   |              |             |               | *                               |  |  |  |
| By checking this box, I authorize the in                                                                                                    | stitution to initiate direct credits or de | bits on my behalf |              |             | Cancel Change | Delete     Add New Save Changes |  |  |  |

2. The following message should appear at the top right corner of the screen. Click "Delete"

| Cri                                                                                                    |                                                                                                    |                   |              |           |                          | * 2                    | Ms Step         | hanie M Cabral                     | 1 |
|----------------------------------------------------------------------------------------------------|----------------------------------------------------------------------------------------------------|-------------------|--------------|-----------|--------------------------|------------------------|-----------------|------------------------------------|---|
| Direct Deposit Allocation                                                                                       |                                                                                                    |                   |              |           | Are you su<br>Payroll de | ire you war<br>oosits? | nt to dele      | te the selected                    |   |
| **Important information** When pay<br>Help Desk for DUO assistance. The<br>Rhode Island, go to https://www.ccri | **Important information** When payroll is being processed you will not be able to change your direct deposit settings. Use of this page requires activation<br>Help Desk for DUO assistance. The Direct Deposit information below, is for CCRI Internal Payroll only. If you are looking to change your Direct Deposit for<br>Rhode Island, go to https://www.ccri.edu/hr/current_employees/forms.html, complete a new Direct Deposit form, and return it to humanresources@ccri.ed |                   |              |           |                          |                        |                 | el Delete                          | ; |
| Payroll Direct Deposit                                                                                          |                                                                                                    |                   |              |           |                          |                        |                 | · · ·                              |   |
|                                                                                                    |                                                                                                    |                   |              |           |                          |                        |                 | elete (+) Add New                  |   |
| Bank Name                                                                                                    | Routing Number                                                                                                    | Account Number    | Account Type | Amount    |                          | Priority               |                 | Status                             |   |
| Bank of America                                                                                                 | xxxxx0010                                                                                                    | xxxxxx4321        | Checking ~   | 60%       | ~                        | 1                      | ~               | Active                             |   |
| Bank of America                                                                                                 | xxxxx0010                                                                                                    | xxxxx6789         | Checking 🗸   | Remaining | ~                        | 2                      | ~               | Active                             |   |
|                                                                                                    |                                                                                                    |                   |              |           |                          |                        |                 |                                    |   |
| Accounts Payable Direct Deposit                                                                                 |                                                                                                    |                   |              |           |                          |                        |                 | ~                                  |   |
| By checking this box, I authorize the in                                                                        | stitution to initiate direct credits or de                                                                                                    | bits on my behalf |              |           |                          | Cancel Ct              | (-) D<br>hanges | lelete (+) Add New<br>Save Changes | Ŧ |

3. Your screen will reload and show the remaining account:

| Cri                                                                                                    |                |                |              |             | * 2      | Ms Stephanie M Cabral |  |
|----------------------------------------------------------------------------------------------------|----------------|----------------|--------------|-------------|----------|-----------------------|--|
| Direct Deposit Allocation                                                                                                    |                |                |              |             |          |                       |  |
| **Important information** When payroll is being processed you will not be able to change your direct deposit settings. Use of this page requires activation of DUO for multifactor authentication. Please contact the IT<br>Help Desk for DUO assistance. The Direct Deposit information below, is for CCRI Internal Payroll only. If you are looking to change your Direct Deposit for your biweekly check, which is paid for by the State of<br>Rhode Island, go to https://www.ccri.edu/hr/current_employees/forms.html, complete a new Direct Deposit form, and return it to humanresources@ccri.edu. |                |                |              |             |          |                       |  |
| Payroll Direct Deposit                                                                                                    |                |                |              |             |          | *                     |  |
| Delete     ① Delete     ④ Add New                                                                                                    |                |                |              |             |          |                       |  |
| Bank Name                                                                                                    | Routing Number | Account Number | Account Type | Amount      | Priority | Status                |  |
| Bank of America                                                                                                    | xxxxx0010      | xxxxx6789      | Checking ~   | Remaining ~ | 1 ~      | Active                |  |
|                                                                                                    |                |                |              |             |          |                       |  |
| Accounts Payable Direct Deposit                                                                                                    |                |                |              |             |          |                       |  |
| Delete     Add New                                                                                                    |                |                |              |             |          |                       |  |
| (i) You have not added an Accounts Payable allocation yet. Click "Add New" to add an allocation.                                                                                                    |                |                |              |             |          |                       |  |
| By checking this box, I authorize the institution to initiate direct credits or debits on my behalf Save Changes                                                                                                    |                |                |              |             |          |                       |  |

# Adding an Account to Accounts Payable

Click here for video instructions.

### I. Under Accounts Payable Deposit click on "Add New"

| Direct Deposit Allocatio                                                                         | n                                      |                             |              |             |                             |  |  |
|--------------------------------------------------------------------------------------------------|----------------------------------------|-----------------------------|--------------|-------------|-----------------------------|--|--|
| Proposed Pay Distribution                                                                        |                                        |                             |              |             |                             |  |  |
| Bank Name                                                                                        | Routing Number                         | Account Number              | Account Type | Amount      | Priority Status             |  |  |
| Bank of America                                                                                  | xxxxx0010                              | xxxxx6789                   | Checking ~   | Remaining 🗸 | 1 ~ Active                  |  |  |
| Accounts Payable Deposit                                                                         |                                        |                             |              |             | *                           |  |  |
|                                                                                                  |                                        |                             |              |             | Delete                      |  |  |
| (i) You have not added an Accounts Payable allocation yet. Click "Add New" to add an allocation. |                                        |                             |              |             |                             |  |  |
| By checking this box, I authorize                                                                | the institution to initiate direct cre | dits or debits on my behalf |              | 1           | Cancel Changes Save Changes |  |  |

2. When the window below pops up, you can either select "Create from an existing account" or "Create new"

| Create from existing account information                                                                              |   | Create new                                                                                                    |
|----------------------------------------------------------------------------------------------------|---|----------------------------------------------------------------------------------------------------|
| Add Accounts Payable Deposit                                                                                          | × | Add Accounts Payable Deposit X                                                                                                    |
| Choose an option: Create from existing account information Select existing account Bank of America Account: xxxxx6789 |   | Choose an option:<br>Create from existing account information<br>Create new Bank Routing Number i Account Number i Verify Account Number<br>Bank Routing Number Account Number Verify Account Number |
| CANCEL SAVE NEW DEPOSIT                                                                                               |   | Bank Name     Account Type       Select a Type     Select a Type       By checking this box, I authorize the institution to initiate direct credits or debits on my behalf                           |
|                                                                                                    |   | CANCEL SAVE NEW DEPOSIT                                                                                                    |

3. Check the box underneath the chosen option and then click "Save New Deposit."

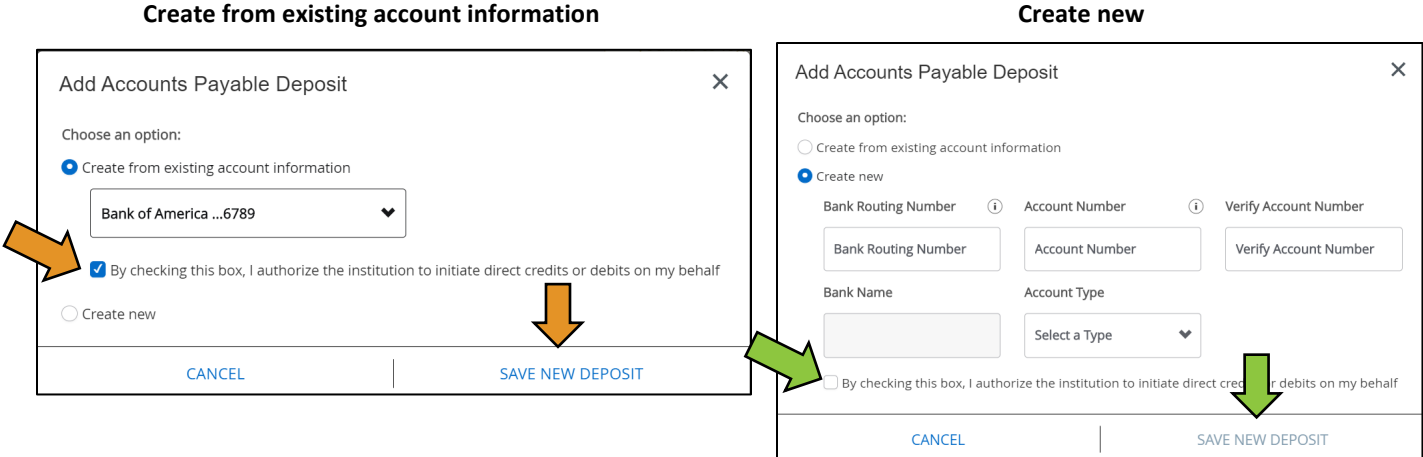

#### Create from existing account information

#### 4. You should now see the account listed under "Accounts Payable Deposit."

| Direct Deposit Allocation                                                                                                    |                |                |              |              |          |          |  |
|----------------------------------------------------------------------------------------------------|----------------|----------------|--------------|--------------|----------|----------|--|
| Bank Name                                                                                                    | Routing Number | Account Number | Account Type | Amount       | Priority | Status   |  |
| Bank of America                                                                                                    | xxxxx0010      | xxxxx6789      | Checking ~   | Remaining ~  | 1        | ~ Active |  |
| (i) Only one Accounts Payable Deposit can exist at a time. Edit the existing deposit, or select and delete it before adding a new deposit. |                |                |              |              |          |          |  |
| Accounts Payable Deposit                                                                                                    |                |                |              |              |          | ^        |  |
|                                                                                                    |                |                |              |              |          |          |  |
| Bank Name                                                                                                    | Routing Numb   | er Ac          | count Number | Account Type |          | Status   |  |
| Bank of America                                                                                                    | xxxxx0010      | XXX            | 0xx6789      | Checking     | ~        | Active   |  |
| By checking this box, I authorize the institution to initiate direct credits or debits on my behalf Cancel Changes Save Changes            |                |                |              |              |          |          |  |

## Deleting an Account from Accounts Payable

Click here for video instructions.

1. Check the box next to the account you want to remove, and click delete. A message will appear at the top right-hand corner of the window- press delete to confirm.

| Bank Name              | Routing Number               | Account Number              | Account Type                               | Amour                | Payable depo           | psit?   | elete this Accor         |
|------------------------|------------------------------|-----------------------------|--------------------------------------------|----------------------|------------------------|---------|--------------------------|
| Bank of America        | xxxxx0010                    | xxxxx6789                   | Checking                                   | ✓ Rema               | ining 🗸                | Car     |                          |
|                        | (i) Only one Accounts        | Payable Deposit can exist a | at a time. Edit the existing deposit, or s | select and delete it | before adding a new de | posit.  | ~                        |
| Accounts Payable Depos | sit                          |                             |                                            |                      |                        |         |                          |
| Accounts Payable Depos | sit                          |                             |                                            |                      |                        |         | Delete 🕀 Add             |
| Accounts Payable Depos | sit<br>Routing N             | Number                      | Account Number                             | Acc                  | ount Type              |         | Delete     (+) Add tatus |
| Accounts Payable Depos | sit<br>Routing N<br>xxxxx001 | Number<br>0                 | Account Number                             | Acc                  | ount Type              | si<br>v | Delete  Add tatus Active |

2. You should no longer see the account under Accounts Payable Deposit. If you are using the same account for direct deposit, you will receive a message that the account is still active in payroll (direct deposit).

| Direct Deposit Allocation                                                                                                    |                |                |              |        | Account xxxxx6789 is still active for Payroll |          |                     |  |
|----------------------------------------------------------------------------------------------------|----------------|----------------|--------------|--------|-----------------------------------------------|----------|---------------------|--|
|                                                                                                    |                |                |              | L      |                                               |          |                     |  |
| Proposed Pay Distribution                                                                                                    |                |                |              |        |                                               | ^        |                     |  |
|                                                                                                    |                |                |              |        |                                               |          | Delete      Add New |  |
| Bank Name                                                                                                    | Routing Number | Account Number | Account Type | Amount | ot                                            | Priority | Status              |  |
| Bank of America                                                                                                    | xxxxx0010      | xxxxx6789      | Checking ~   | Rema   | aining 🗸 🗸                                    | 1        | Active              |  |
|                                                                                                    |                |                |              |        |                                               |          |                     |  |
| Accounts Payable Deposit                                                                                                    |                |                |              |        |                                               |          | ~                   |  |
|                                                                                                    |                |                |              |        |                                               |          | Delete      Add New |  |
| (i) You have not added an Accounts Payable allocation yet. Click "Add New" to add an allocation.                                |                |                |              |        |                                               |          |                     |  |
| By checking this box, I authorize the institution to initiate direct credits or debits on my behalf Cancel Changes Save Changes |                |                |              |        | es Save Changes                               |          |                     |  |

## Troubleshooting

Click here for video instructions.

#### I am getting an error message when entering my bank routing number.

Bank Routing Number

121142119

An invalid routing number was entered. Please enter a valid routing number If you are receiving the error message as shown, please double check that the bank routing number is correct.

If it is correct then the bank routing number is not active in our Banner system. Please contact the Controller's Office for further assistance.

### I do not see an "Add New" button under Payroll Direct Deposit.

There could be several reasons for this to occur:

- i. You must be enrolled in DUO in order to change your direct deposit. Please refer to Step 1 <u>here</u> for instructions on how to enroll in DUO.
- ii. The header may be collapsed. Click on the arrow to the far right of the header to open the contents. The arrow should be pointing up.

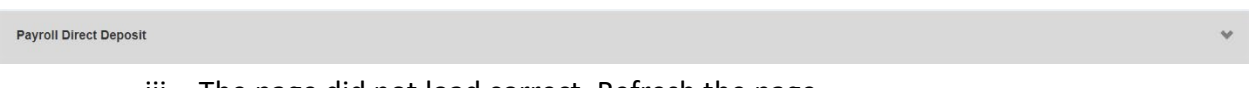

- iii. The page did not load correct. Refresh the page.
- iv. There is an issue with stored data. Clear your cache by going into the settings of your internet browser.
- I am getting an error message stating the Remaining Amount or 100% allocation must be in the last position.

The record with Remaining Amount or 100% allocation must be in the last position. Please check distribution records

The Remaining Amount (or 100% allocation) should always have last priority. To change the priority, click on the drop-down menu next to Remaining (or 100%) and switch it to the last number. (It will be two for 2 accounts, 3 for three accounts, etc.)

| Amount    |   | Priority |   |  |
|-----------|---|----------|---|--|
| Remaining | ~ | 1        | ~ |  |
| \$25.00   | ~ | 2        | ~ |  |